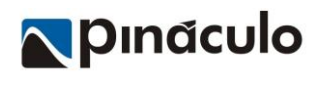

# Sumário

| Introdução                                      | 2  |
|-------------------------------------------------|----|
| 1 - Protocolos de Comunicação                   | 2  |
| 1.1 - Protocolo RTSP                            | 2  |
| 1.2 - Endereço IP                               | 2  |
| 1.3 -IP Fixo                                    | 2  |
| 1.4 -Endereço DDNS                              | 3  |
| 2 Configuração da câmera IP ou DVR              | 3  |
| 2.1 - Definir IP Fixo (conexão interna)         | 3  |
| 2.2 - Configuração de porta RTSP                | 4  |
| 2.3 - Configuração de DDNS                      | 4  |
| 2.4 - Usuário e senha para acesso               | 5  |
| 3 - Redirecionamento de portas                  | 6  |
| 3.1 - Configuração no roteador                  | 6  |
| 3.2 - Teste de portas na conexão                | 7  |
| 4 - URL RTSP                                    | 8  |
| 5 - Cadastrar a câmera na plataforma Hiveum     | 9  |
| 6 - Acesso as câmeras pelo aplicativo HIVEUM    | 10 |
| 7 - URL RTSP dos principais fabricantes         | 10 |
| 8 - Acesso com protocolo RTMP                   | 11 |
| 8.1 – Cadastra câmera RTMP na plataforma HIVEUM | 12 |
| 8.2 – Configurar URL RTMP na câmera             | 12 |

# 1 INTRODUÇÃO

Com a plataforma HIVEUM é possível adicionar câmeras do sistema de CFTV do condomínio, praticamente qualquer DVR, NVR ou câmera IP pode ser adicionada através do protocolo RTSP, permitindo a visualização em tempo real das imagens. Antes de prosseguir com a configuração na plataforma HIVEUM, vamos entender o protocolo RTSP e configurar um modelo de câmera IP, configurar o redirecionamento de portas no roteador, para configurar na conta do condomínio cadastrado na plataforma HIVEUM, lembrando que esta configuração da câmera ou DVR pode ser realizada pelo responsável pela manutenção do sistema de CFTV e/ou rede de internet do condomínio.

Importante: A Pináculo não fornece suporte a configuração de equipamentos de terceiros (câmera IP, DVR, roteador e outros), também não nos responsabilizamos por danos causados ao sistema de CFTV ou rede de internet. Em caso de dúvidas entre em contato com o suporte do fabricante do equipamento. Senhas são de responsabilidade do integrador ou usuário.

## 2 1 - PROTOCOLOS DE COMUNICAÇÃO

## 2.1 1.1 - PROTOCOLO RTSP

O protocolo (RTSP Real Time Streaming Protocol) é utilizado para transmissão de imagens via internet, para integrar sistemas de CFTV a sites e aplicativos como o HIVEUM, uma das vantagens deste protocolo é que pode ser utilizada qualquer marca e modelo de DVR desde que possua o protocolo RTSP. Ainda é necessário realizar o redirecionamento de portas no roteador e definir um endereço DDNS ou IP fixo na conexão, este último deve ser verificado junto ao provedor de internet, mais adiante vamos ver sobre estes dois itens.

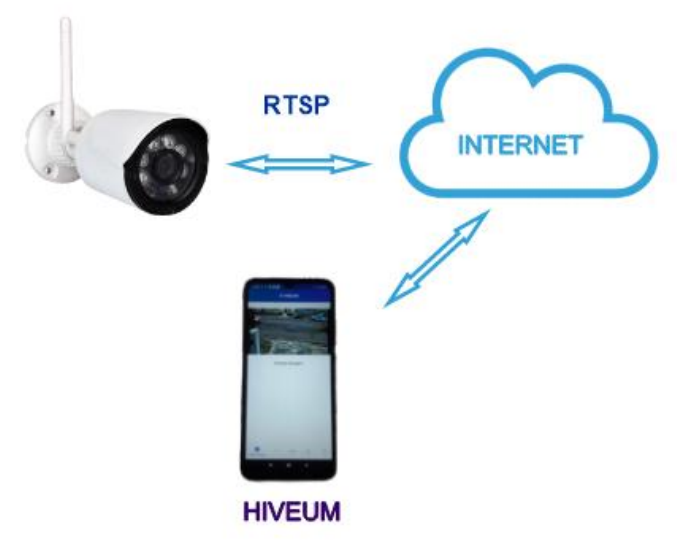

#### 2.2 1.2 - ENDEREÇO IP

O endereço IP é utilizado para identificar um equipamento na rede, vou explicar resumidamente, cada equipamento conectado à rede chamamos de Host, o endereço IP é uma identificação única deste equipamento na rede, como se fosse o CPF de uma pessoa, cada equipamento possui em sua placa de conexão (cabeada ou wi-fi) uma identificação de hardware que chamamos de MAC Adress.

Existem dois tipos: IP de rede local, para comunicação interna dos equipamentos, e IP público que é o endereço IP fornecido pelo provedor de internet, o endereço IP pode ser fornecido automaticamente através de um recurso que chamamos de DHCP (Dynamic Host Configuration Protocol), que distribui os IPs, baseado no MAC Adress de cada equipamento, este IP é renovado a um determinado intervalo de tempo de até 48 horas.

#### 2.3 1.3 -IP FIXO

A maioria dos provedores fornece IP publico a seus clientes por DHCP, trocando o IP a cada 48 horas ou quando o cliente reiniciar o roteador, alguns provedores fornecem IP fixo em determinados planos e outros é necessário contratar um pacote separado para IP Fixo.

## 2.4 1.4 -ENDEREÇO DDNS

O recurso de DDNS disponibilizado por diversos fabricantes, cria um endereço (ex.: acessocameras.ddns.com) e mantem associado ao IP da conexão, é muito útil para quando não há viabilidade para contratar um plano com IP Fixo. O serviço de DDNS verifica constantemente se o IP público da conexão foi alterado e mantem o endereço atualizado com o IP fornecido pelo provedor.

## 3 2 CONFIGURAÇÃO DA CÂMERA IP OU DVR

Para demonstração vamos utilizar uma câmera IP modelo VIP-1020-B-G2 da Intelbras ®, mas os conceitos mostrados a seguir são válidos para outros modelos e fabricantes de câmera IP ou DVR, também pode ser utilizado outro dispositivo como vídeo porteiro ou controle de acesso facial, desde que possua o protocolo RTSP.

## 3.1 2.1 - DEFINIR IP FIXO (CONEXÃO INTERNA)

Acesse a configuração do dispositivo e navegue até as opções de rede, escolha Modo DHCP e observe o Endereço IP que o equipamento obteve, pode ser necessário reiniciar o equipamento para obter o endereço IP.

| <ul><li>≪ REDE</li></ul> |                             |
|--------------------------|-----------------------------|
| Modo                     | 🔘 Estático 💿 DHCP           |
| Endereço MAC             | 24 . fd . 0d . 38 . e1 . e2 |
| Versão de IP             | IPv4 V                      |
| Endereco ID              | 10 1 1 57                   |

Agora defina o Modo para Estático e a Altere o final do Endereço IP (depois do último ponto), cuidado para não utilizar um IP que já existe na rede.

| REDE                |                             |
|---------------------|-----------------------------|
| Modo                | Estático O DHCP             |
| C REDE              |                             |
| Modo                | Estático 💿 DHCP             |
| Endereço MAC        | 24 . fd . 0d . 38 . e1 . e2 |
| Versão de IP        | IPv4 ~                      |
| Endereço IP         | 10 . 1 . 1 . 57             |
| Máscara de Sub-Rede | 255 . 255 . 255 . 0         |
|                     |                             |

Para verificar se o IP existe utilize o comando ping no prompot de comandos do windows ou consulte o administrador da rede.

Para abrir o prompot de comandos pesquise por CMD no menu iniciar do Windows. No prompot de comandos digite ping + IP que você quer utilizar e pressione a tecla Enter neste exemplo 10.1.1.60

| Q cmd                                                                                                    |                                                                                                    |
|----------------------------------------------------------------------------------------------------|----------------------------------------------------------------------------------------------------|
| Chat Tudo Aplicativos Documentos                                                                                                    |                                                                                                    |
| Melhor correspondência                                                                                                    | ■ C:\WINDOWS\system32\cmd. × + ∨                                                                                                    |
| Prompt de Comando<br>Aplicativo                                                                                                    | C:\Users\MARKETÉCNICA>ping 10.1.1.60                                                                                                    |
| Quando o resultado exibido for "Host o<br>outro equipamento                                                                          | de destino inacesível" indica que o IP não está sendo utilizado por                                                                             |
| 🖦 C:\WINDOWS\system32\cmd. ×                                                                                                    | + ~                                                                                                    |
| C:\Users\MARKETÉCNICA>ping 1                                                                                                    | 0.1.1.60                                                                                                    |
| Disparando 10.1.1.60 com 32<br>Resposta de 10.1.1.89: Host                                                                           | bytes de dados:<br>de destino inacessível.                                                                                                    |
| <b>3.2 2.2 - CONFIGURAÇÃO DE POR</b><br>Precisamos definir a porta de conexão<br>"Serviços" nas configurações e clique e<br>SERVIÇOS | <b>TA RTSP</b><br>o para o protocolo RTSP, para este equipamento acesse o menu<br>m RTSP, defina a porta RTSP (padrão 554) e clique em "Salvar" |
| DDNS                                                                                                    |                                                                                                    |
| RTSP                                                                                                    | Porta RTSP 554                                                                                                    |
| Filtro IP                                                                                                    |                                                                                                    |
| HTTPs                                                                                                    | Padrão Salvar                                                                                                    |
| SMTP (E-mail)                                                                                                    |                                                                                                    |
|                                                                                                    |                                                                                                    |
| <b>3.3 2.3 - CONFIGURAÇÃO DE DDN</b><br>Este dispositivo permite configurar um<br>configurar o DDNS clique em "Serviços<br>SERVIÇOS  | <b>S</b><br>endereço de DDNS para conexões que não possuem IP fixo. Para<br>" nas configurações do dispositivo e clique em DDNS.                |
|                                                                                                    |                                                                                                    |
| DDNS                                                                                                    |                                                                                                    |
| RTSP                                                                                                    |                                                                                                    |
| Filtro IP                                                                                                    |                                                                                                    |

Nesta tela marque a opção "Habilitar"

Nome de Domínio digite o nome que será utilizado para acesso, este será o endereço para acessar a câmera.

Digite um e-mail e clique em salvar e em seguida em Teste

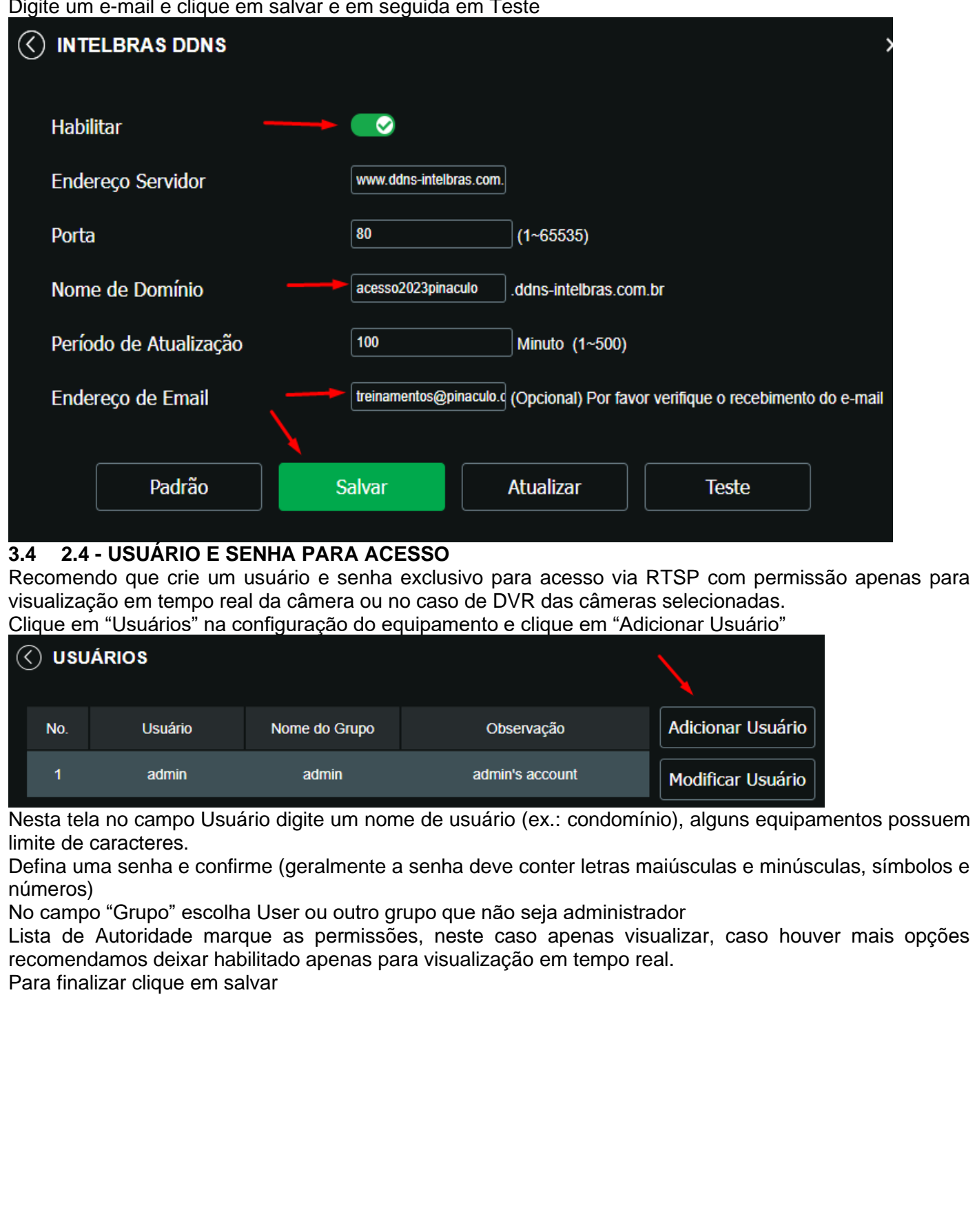

| Adicionar Usuá      | rio     |         |      | × |
|---------------------|---------|---------|------|---|
| Usuário ———         | condomi | nio     |      |   |
| Senha               | •••••   |         |      |   |
|                     | Médio   |         |      |   |
| Confirmar Senha     |         |         |      |   |
| Grupo               | user    | ~       |      |   |
| Observação          |         |         |      |   |
| Lista de Autoridade | 🔽 Tod   | los     |      |   |
|                     | Vis 🗸   | ualizar |      |   |
|                     |         |         |      |   |
| Salvar              |         | Cance   | elar |   |

Concluímos então a configuração na câmera IP (ou DVR), vamos agora configurar o roteador, ou solicitar ao provedor de internet ou administrador de rede.

## 4 3 - REDIRECIONAMENTO DE PORTAS

Para acesso de fora da conexão é necessário que seja realizado o redirecionamento de portas no modem ou roteador, este processo geralmente é realizado pelo provedor de internet ou técnico responsável pelo T.I. do condomínio. Para demonstração vamos utilizar um roteador Archer C50 da TP-LINK®.

Importante: A Pináculo não se responsabiliza por danos causados devido a configuração incorreta do roteador e/ou perca de conexão ou acesso à internet e outros sistemas.
4.1

# 4.2 3.1 - CONFIGURAÇÃO NO ROTEADOR

A configuração pode mudar conforme o tipo de conexão que o seu provedor utiliza, em alguns casos esta configuração é feita pelo próprio provedor, ou administrador da rede do condomínio.

Primeiro acesse a página de configuração digitando o ip do roteador no navegador (ex.: Chrome) e faça login, em alguns roteadores é necessário usuário e senha e outros apenas a senha.

Clique em "Redirecionamento" e depois "Servidor Virtual", na tela da direita clique em "Adicionar Novo"

|                     | Roteador Wireless Dual Band AC<br>Número do Modelo Archer C50 | 1200                            |                               |  |
|---------------------|---------------------------------------------------------------|---------------------------------|-------------------------------|--|
| Status              | A                                                             |                                 |                               |  |
| Configuração Rápida |                                                               |                                 |                               |  |
| Modo de Operação    | Servidor Virtual                                              |                                 |                               |  |
| Rede                |                                                               |                                 |                               |  |
| Seleção Dual Band   | Porta de                                                      | nderace ID Dorta Interna Drotoc | olo Statua Editor             |  |
| Wireless 2.4GHz     | Serviço E                                                     | ndereço ip pona interna protoc  | olo status Eultai             |  |
| Wireless 5GHz       | Adicionar Novo                                                | lahilitar Selecionado           | lecionado Deletar Selecionado |  |
| Rede para Convidado |                                                               |                                 |                               |  |
| DHCP                |                                                               |                                 |                               |  |
| Redirecionamento    |                                                               | Atualizar                       |                               |  |
| - Servidor Virtual  | /                                                             |                                 |                               |  |
| - Disparo de Porta  |                                                               |                                 |                               |  |
| - DMZ               |                                                               |                                 |                               |  |
| - UPnP              |                                                               |                                 |                               |  |
| Servidor Vi         | rtual                                                         |                                 |                               |  |
|                     | Porta de Serviço:                                             | 554                             | (XX-XX or XX)                 |  |
|                     | IP Address:                                                   | 10.1.1.57                       | ]                             |  |
|                     | Porta Interna:                                                | 554                             | (XX ou mantenha               |  |
|                     | Protocolo:                                                    | Tudo 🗸                          |                               |  |
|                     | Status:                                                       | Habilitado 🗸                    |                               |  |
|                     |                                                               |                                 |                               |  |
|                     | Porta de Serviço Comum:                                       | Favor Selecionar                | ~                             |  |

> Reiniciar

# 4.3 3.2 - TESTE DE PORTAS NA CONEXÃO

O teste de portas pode ser realizado em diversos sites que disponibilizam este serviço, vamos utilizar o site "TestePortas .com.br" que pode ser acessado no endereço <u>www.testeportas.com.br</u>. Digite no campo "Servidor" o IP ou endereço DDNS e a porta a ser verificada no campo porta e clique em "Testar Porta", aguarde concluir o teste e se a conexão estiver com a porta liberada aparecerá a mensagem "Aberta"

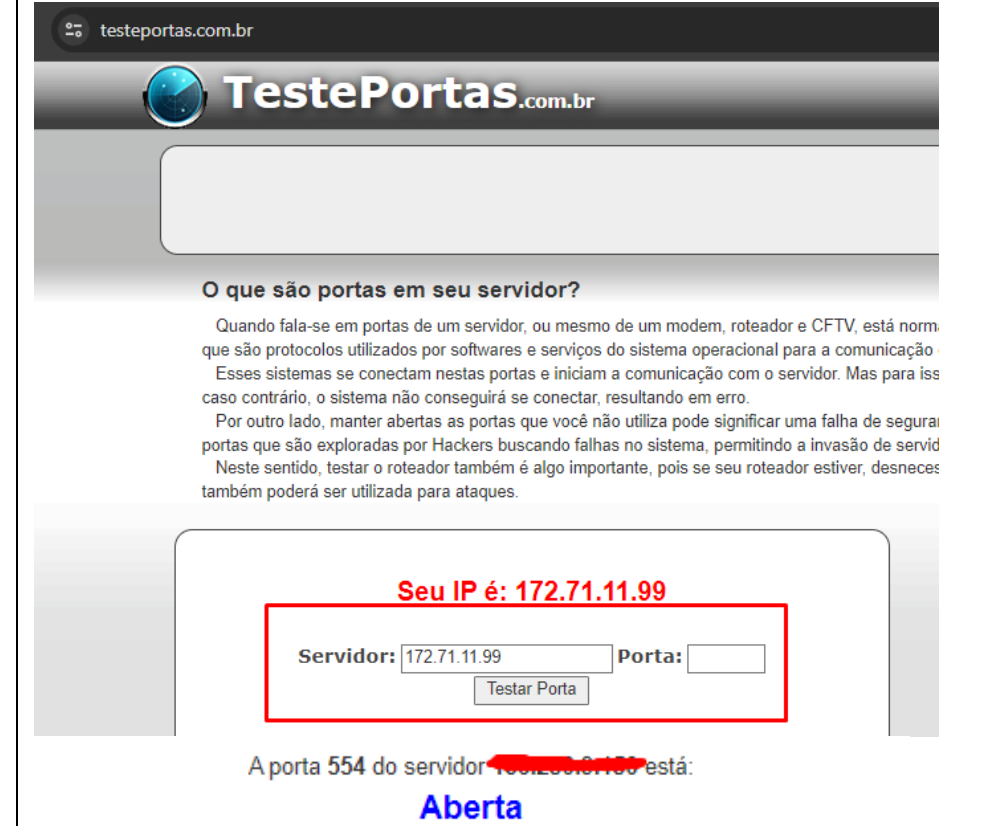

Caso mostrar a mensagem que a porta xx no servidor está Inacessível, revise as configurações no roteador, DVR ou Câmera IP, ou entre em contato com o suporte do provedor de internet.

A porta 554 do servidor 4 está:

#### Inacessível

### 5 4 - URL RTSP

Para cadastrar a câmera na plataforma HIVEUM é necessário obter a URL RTSP da câmera , cada fabricante possui um formato de URL, vamos utilizar o formato utilizado pela Giga Security ®. Observe a URL abaixo:

rtsp://DOMINIO:PORTA/user=USUARIO&password=SENHA&channel=1&stream=0.sdp Agora vamos detalhar algumas opções que devem ser alteradas na URL para funcionar, altere as opções que estão em negrito na URL.

- DOMINIO:PORTA Digite o IP ou endereço DDNS e a porta RTSP lembrando que entre o domínio e porta tem o sinal de dois pontos;
- USUARIO Digite o usuário que foi definido no dispositivo;
- SENHA Digite a senha definida no dispositivo;
- Channel=1 troque o número 1 pelo canal correspondente do DVR
- Stream=0 define a qualidade do stream de vídeo, 0 main stream (principal) com melhor qualidade e 1 sub stream (secundário) com qualidade inferior

Para testar no computador vamos utilizar o VLC Media player, que permite abrir a URL RTSP, caso não possua ele instalado em seu computador, acesse o site <u>www.videolan.org</u> faça download e instale. Para visualizar a URL RTSP clique n menu: Mídia -> Abrir Transmissão de Rede e insira a URL, em seguida clique em reproduzir

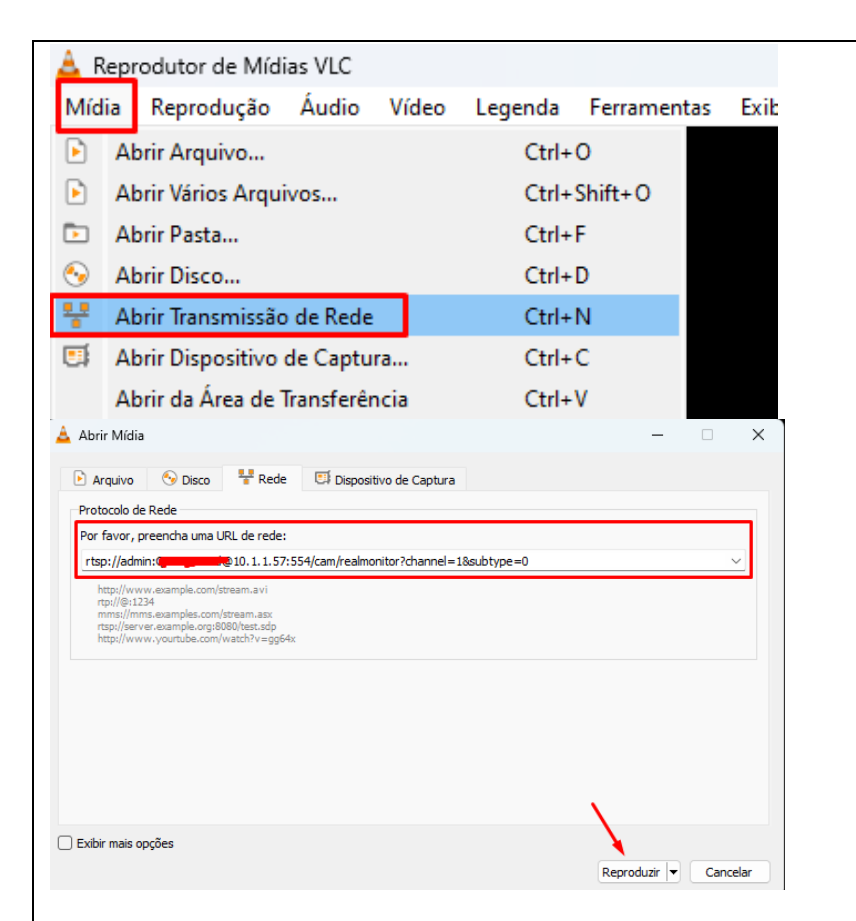

## 6 5 - CADASTRAR A CÂMERA NA PLATAFORMA HIVEUM

Na plataforma HIVEUM, acesse o menu -> Controle de Acesso -> Câmeras e clique em Adicionar Câmera

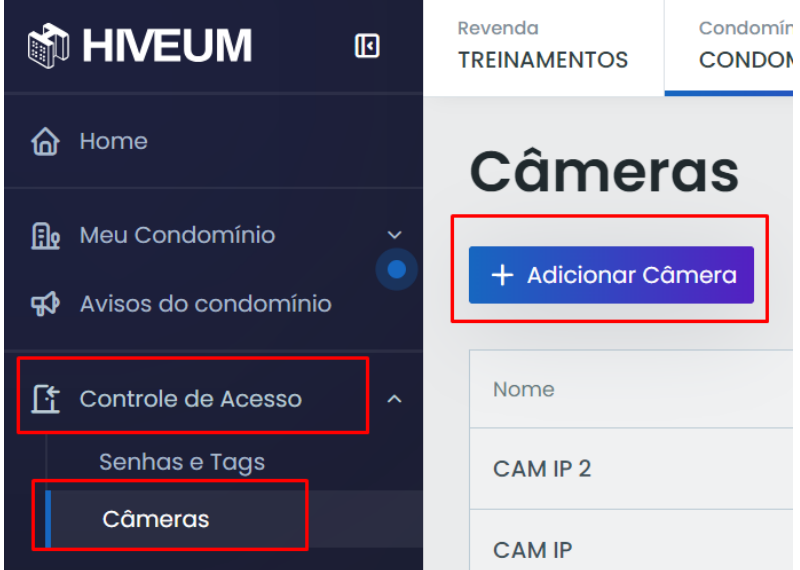

Na próxima tela insira as informações para cesso a câmera.

- Nome: Defina o nome da câmera (Portão de pedestres, entrada, portaria, etc...)

- URL RTSP: Link para transmissão, cada fabricante de DVR ou câmera IP possui seu próprio padrão, que pode ser consultado no manual ou com o suporte do fabricante

- Descrição: este campo é opcional

- Bloco: caso o condomínio possuir blocos é necessário escolher a qual bloco a câmera pertence

- Permitir a visualização somente durante as chamadas: ao manter esta opção habilitada o morador somente poderá visualizar as câmeras ao receber uma chamada.

Clique então em Salvar Câmera.

| Adicionar cô                                                                      | imera                                                                    |                                                         |                                                                     |                               |                  |
|-----------------------------------------------------------------------------------|--------------------------------------------------------------------------|---------------------------------------------------------|---------------------------------------------------------------------|-------------------------------|------------------|
|                                                                                   |                                                                          |                                                         |                                                                     |                               |                  |
| Sobre a câmera                                                                    |                                                                          |                                                         | 7                                                                   |                               |                  |
| Nome<br>Digite um nome para a ca                                                  | imera                                                                    | URL RTSP<br>Digite a                                    | JRL (RTSP) para acesso à imagem da câme                             | ra                            |                  |
| Descrição (opcional)                                                              |                                                                          |                                                         |                                                                     |                               |                  |
| Descrição da câmera:                                                              |                                                                          |                                                         |                                                                     |                               |                  |
| Bloco<br>Selecione um bloco                                                       |                                                                          |                                                         |                                                                     | ~                             |                  |
| Permitir a visualização some                                                      | nte durante as chamadas 🛛 🗸                                              |                                                         |                                                                     |                               |                  |
| Oncional                                                                          |                                                                          |                                                         |                                                                     |                               |                  |
| URL MJPEG                                                                         |                                                                          |                                                         |                                                                     |                               |                  |
| Digite a URL (MJPEG) parc                                                         |                                                                          |                                                         |                                                                     |                               |                  |
|                                                                                   |                                                                          |                                                         | Voltar                                                              | alvar câmera                  |                  |
| Para editar uma c                                                                 | amera clique r                                                           | nos 3 nontint                                           | nos a direita na câmera                                             | a deseiada e escolha Fo       | litar ou Deletar |
| Nome                                                                              | Descrição                                                                | вюсо                                                    | Diponibilidade                                                      |                               |                  |
| CAM IP 2                                                                          |                                                                          | Bloco - 1                                               | Sempre Disponível                                                   |                               |                  |
| CAM IP                                                                            |                                                                          | Bloco - 1                                               | Sempre Disponível                                                   |                               |                  |
|                                                                                   |                                                                          |                                                         | D                                                                   | 9 Editar câmera               |                  |
|                                                                                   |                                                                          |                                                         |                                                                     | j Deletar câmera              |                  |
| no ícone câmeras<br>Lembrando que a<br>de perfil de mora<br>acessa apenas as<br>8 | s, localizado no<br>a visualização d<br>ador, quando d<br>s câmeras do s | canto inferi<br>de câmeras<br>o condomíni<br>seu bloco. | or esquerdo da tela.<br>no app HIVEUM é ape<br>o possui blocos cada | enas com<br>morador           | login            |
| 9 7 - URL RT                                                                      | SP DOS PRIN                                                              | NCIPAIS FA                                              | ABRICANTES                                                          | CAMIP                         |                  |
| Disponibilizamos<br>oferece suporte a                                             | os links de alg<br>configuração                                          | guns fabricar<br>do DVR ou c                            | ntes, lembrando que a<br>sâmera IP.                                 | pináculo                      | a não            |
| tsp://DOMINIO:P                                                                   | ORTA/user=U                                                              | SUARIO&pa                                               | ssword=SENHA&char                                                   | nnel=1&stream=0.sdp           |                  |
| _ink 01 – rtsp://U                                                                | SUARIO:SENH                                                              | IA@DOMIN                                                | O:PORTA/cam/realmo                                                  | onitor?channel=1&subty        | pe=0             |
| _ink 02 – rtsp://D0                                                               | OMINIO:PORT                                                              | A/user=USL                                              | JARIO&password=SEN                                                  | NHA&channel=1&strean          | n=0.sdp?         |
| Slear cftv<br>tsp://DOMINIO <sup>.</sup> F                                        | PORTA/user=L                                                             | ISUARIO&D                                               | assword=SENHA&cha                                                   | nnel=1&stream=0.sdp           |                  |
| likvision / JFL                                                                   |                                                                          |                                                         |                                                                     |                               |                  |
| tsp://USUARIO:S                                                                   | SENHA@DOM                                                                | INIO:PORTA                                              | Vh264/ch1/main/av_str                                               | ream<br>ização em stream secu | ndário           |
| Motorola                                                                          | ca sueam princ                                                           | Sipai e li Ocal                                         |                                                                     | ização em sueam secu          | iuano.           |
| tsp://USUARIO:S                                                                   | SENHA@DOM                                                                | INIO:PORTA                                              | V?chID=1&streamType                                                 | e=main                        |                  |
| tsp://DOMINIO:P                                                                   | ORTA/user=U                                                              | SUARIO&pa                                               | ssword=SENHA&char                                                   | nnel=1&stream=0.sdp           |                  |
| RTSPs                                                                             |                                                                          |                                                         |                                                                     | •                             | GENÉRICOS:       |
| rtsp://USUARIO:S                                                                  | SENHA@DOM                                                                | INIO:PORTA                                              | ∖<br>√h264?channel=1                                                |                               |                  |
| rtsp://DOMINIO:P                                                                  | ORTA/user=U                                                              | SUARIO&pa                                               | ssword=SENHA&char                                                   | nnel=1&stream=0.sdp           |                  |
|                                                                                   |                                                                          |                                                         |                                                                     |                               |                  |

## 10 8 - ACESSO COM PROTOCOLO RTMP

O protocolo RTMP não exige o redirecionamento de portas no roteador, facilitando a configuração em cenários que não é possível liberar portas na conexão, o que acontece com frequência em muitos provedores, ou em alguns casos devido a regras de segurança da empresa ou condominio. Para este tutorial vamos utilizar uma câmera IP modelo VIP-1230-B-G4 da Intelbras.

**Importante:** a câmera IP ou DVR deve possuir suporte ao protocolo RTMP, consulte o fabricante do equipamento para esta informação, outra observação é que o acesso a visualização da imagem da câmera pode ser mais lento, isto é uma característica do protocolo RTMP.

## 10.1 8.1 – CADASTRA CÂMERA RTMP NA PLATAFORMA HIVEUM

Na plataforma HIVEUM, acesse o menu -> Controle de Acesso -> Câmeras e clique em Adicionar Câmera

|                                                               | ۵ | Revenda<br>TREINAMENTOS | Condomír<br>CONDO |
|---------------------------------------------------------------|---|-------------------------|-------------------|
| Ġ Home                                                        |   | Câmer                   | as                |
| <ul><li>Meu Condomínio</li><li>Avisos do condomínio</li></ul> | ě | + Adicionar C           | âmera             |
| Controle de Acesso                                            | ^ | Nome                    |                   |
| Senhas e Tags                                                 | _ | CAM IP 2                |                   |
| Câmeras                                                       |   | CAM IP                  |                   |

Na próxima tela insira as informações para cesso a câmera.

- Nome: Defina o nome da câmera (Portão de pedestres, entrada, portaria, etc...)

- URL RTSP: Link para transmissão, Escolha a opção "RTMP", será gerado uma URL com a chave de acesso que será adicionada nas configurações da câmera para acesso a plataforma

- Descrição: este campo é opcional

- Bloco: caso o condomínio possuir blocos é necessário escolher a qual bloco a câmera pertence

- Permitir a visualização somente durante as chamadas: ao manter esta opção habilitada o morador somente poderá visualizar as câmeras ao receber uma chamada.

Clique então em Salvar Câmera.

# Adicionar câmera

| oine<br>Digite um nome para a camera              |       | URL RTSP<br>RTMP v rtmp://rtmp.hiveum.com.br/live/National States |
|---------------------------------------------------|-------|-------------------------------------------------------------------|
| Pescrição (opcional)<br>Descrição da câmera:      |       |                                                                   |
| ermitir a visualização somente durante as chamad  | das 🔽 |                                                                   |
|                                                   |       |                                                                   |
| pcional<br>IRL MJPEG<br>Digite a URL (MJPEG) parc |       |                                                                   |

Acesse a configuração da câmera, no menu "Sistema" Clique em "Serviços" e em seguida em "RTMP"

| Configurações                        | 1               |                |                    | × |
|--------------------------------------|-----------------|----------------|--------------------|---|
| <sup>حَنَ</sup><br>کُنَکُ<br>Sistema | <br><br>Ajustes | Eventos        | <b>Informações</b> |   |
| ြေ<br>ြြင့်<br>Geral                 | Vi              | لی<br>ش<br>deo | Rede               |   |
| Manutenção                           | Ser             | viços          | Interface          |   |
| ✓<br>✓<br>Parâmetros                 | F               | ⊃<br>⊃<br>pto  |                    |   |
| Serviços                             |                 |                |                    | × |
| DDNS                                 |                 |                |                    |   |
| Multicast                            |                 |                |                    |   |
| Filtro IP                            |                 |                |                    |   |
| IEEE 802.1x                          |                 |                |                    |   |
| ONVIF                                |                 |                |                    |   |
| нттря                                |                 |                |                    |   |
| SMTP (E-mail)                        |                 |                |                    |   |
| Segurança                            |                 |                |                    |   |
| RTMP                                 |                 |                |                    |   |

Nas opções RTMP, no campo "Endereço personalizado" cole a URL RTMP que foi gerada no cadastro da câmera na plataforma, marque a caixa de seleção da opção "Habilitar" e clique em "Salvar" para aplicar as configurações.

| pre a câmera                               |                          | г      |                                    |                                                     |
|--------------------------------------------|--------------------------|--------|------------------------------------|-----------------------------------------------------|
| ome<br>igite um nome para a can            | nera                     |        | URL RTSP<br>RTMP ~ rtmp://rtmp.hiv | eum.com.br/live/ <del>Wr - Commune - Contig</del> e |
| escrição (opcional)<br>escrição da câmera: |                          |        |                                    |                                                     |
| RTMP                                       |                          |        |                                    |                                                     |
| Habilitar                                  |                          |        |                                    |                                                     |
| Codec virtual de                           | áudio                    |        |                                    |                                                     |
| Tipo de Stream                             | Stream Principal         | Stream | Extra 1                            |                                                     |
| tipo de endereço                           | Não personalizado        | Pers   | onalizado                          |                                                     |
| Endereço IP                                |                          |        |                                    |                                                     |
| Porta                                      | 1935                     | (0~65  | 535)                               |                                                     |
| Endereço personali                         | rtmp://rtmp.hiveum.com.l | br/    |                                    |                                                     |
|                                            | Padrão                   |        | Salvar                             | Atualizar                                           |
|                                            |                          | -      |                                    |                                                     |
|                                            |                          |        |                                    |                                                     |
|                                            |                          |        |                                    |                                                     |
|                                            |                          |        |                                    |                                                     |
|                                            |                          |        |                                    |                                                     |
|                                            |                          |        |                                    |                                                     |
|                                            |                          |        |                                    |                                                     |
|                                            |                          |        |                                    |                                                     |